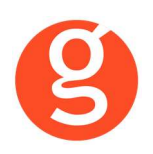

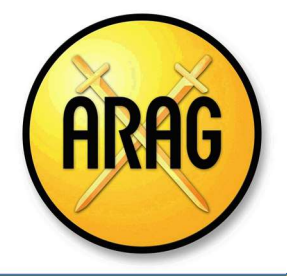

# ÍNDICE

| INTEGRACIÓN CON ARAG                                                                                       | 2           |
|----------------------------------------------------------------------------------------------------|-------------|
| I.INTRODUCCIÓN                                                                                             | 2           |
| II.FUNCIONALIDADES INTEGRABROKER                                                                           | 3           |
| III.CONFIGURACIÓN<br>i. Archivo – Parámetros – Compañías – IntegraBroker<br>ii. Archivo – Datos Correduría | 3<br>3<br>5 |
| IV.CONSULTA Y MODIFICACIÓN DE PÓLIZAS                                                                      | 6           |
| V.EMISIÓN AUTOMÁTICA DE PÓLIZAS – EMISIÓN DE ARAG                                                          | 8           |
| VI.ALTA Y CONSULTA DE SINIESTROS                                                                           | .12         |
| VII.LIQUIDACIÓN DE RECIBOS COBRADOS                                                                        | .14         |

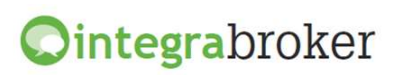

## **INTEGRACIÓN CON ARAG**

### **I.INTRODUCCIÓN**

integraBroker es la nueva pasarela On-Line de **GECOSE** para las comunicaciones con las principales aseguradoras, ya que ofrece al mediador una conexión On-Line permanente con cada una de las Compañías con el objetivo de integrar información automáticamente al programa de gestión relativa a datos de emisión de póliza, suplementos, recibos de cartera, liquidaciones y siniestros.

La mayoría de compañías disponen o tienen previsto incorporar en breve la capacidad de ofrecer servicios web al canal de mediación, ya que la integración de datos será uno de los pilares de servicio diferenciadores entre aseguradoras. El beneficio es recíproco ya que los datos se introducen una única vez y están disponibles On-Line a tiempo real en la aplicación de la compañía y en la del Corredor.

El beneficio es recíproco ya que los datos se teclean una sola vez y están disponibles On-Line a tiempo real como si se tratara de un único gestor y una única aplicación, cuando en realidad son diferentes aplicaciones (la de la compañía y la del Corredor) las que integran esa información en sus bases de datos, independientemente de quien las haya generado.

En la actualidad ya podemos consultar a tiempo real la información de los contratos, los recibos y los siniestros, descargar en fastBroker la nueva producción emitida por la compañía y registrar en la Web de la compañía la información de los siniestros introducidos en fastBroker.

integraBroker ofrece al mediador una conexión On-Line permanente con las Compañías con el objetivo de integrar información en fastBroker: producción, suplementos, cartera, liquidaciones y siniestros. Debido a que la mayoría de las compañías disponen o tienen previsto ofrecer servicios Web al canal de mediación, ya que la integración de datos será uno de los pilares de servicio diferenciadores entre Aseguradoras, permite obtener nuevos y mejores servicios para el intercambio de información entre la Cía y el Corredor de Seguros.

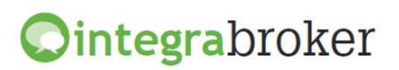

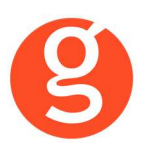

## **II.FUNCIONALIDADES INTEGRABROKER**

| <b>Ointegra</b> broker                      | ARAG      |
|---------------------------------------------|-----------|
| Emisión pólizas                             | Operativo |
| Descarga pólizas en pdf                     | Operativo |
| Consulta de pólizas (acceso web Arag)       | Operativo |
| Modificación de pólizas (acceso web Arag)   | Operativo |
| Alta de siniestros (acceso web Arag)        | Operativo |
| Consulta de siniestros (acceso web Arag)    | Operativo |
| Liquidación de recibos cobrados y devueltos | Operativo |

## **III.CONFIGURACIÓN**

Para el correcto funcionamiento de la aplicación deberá configurar en todos los equipos que utilicen integraBroker, que en los campos numéricos el decimal es el "punto" y el separador de miles la "coma". Para ello deberá ir al Panel de Control – Configuración Regional.

#### i. Archivo – Parámetros – Compañías – IntegraBroker

| 😕 Compañías      |                           |                                              |                                  |                                      |                             |         | 23            |
|------------------|---------------------------|----------------------------------------------|----------------------------------|--------------------------------------|-----------------------------|---------|---------------|
| 0 🗋 🖹 🖸          | ) 🛛 😼 🔍 🤇                 | • • • •                                      | 🥌 Compa                          | añías                                |                             | -       |               |
| Código 000006 AF | RAG                       |                                              | Teléfono 93712                   | 23223 F                              | ах                          | Clave ( | DGSFP C0044   |
| General          | Comisiones                | Email                                        | Documentación                    | Gesti                                | ones Gi                     | ráfico  | Integrabroker |
|                  | ARA6<br>Ruta descarga pdf | Usuario:<br>Código compañia:<br>Usuario Web: | cb0215253<br>000021<br>cb0215253 | Password<br>Mediador<br>Password Web | ******<br>0215253<br>****** |         |               |

**Usuario:** Introduzca el usuario facilitado por Arag

Password: Introduzca la contraseña facilitada por Arag

Mediador: Indique el código de Mediador que tiene con Arag

Usuario Web: Usuario de acceso a la web de Arag

Password Web: Password de acceso a la web de Arag

**Importante:** En el campo **DGS CIA** de la **pestaña General** deberá haber introducido el código que Arag tiene con la DGS.

## **Ointegra**broker

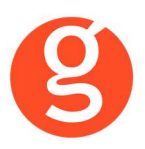

En la **pestaña General**, si clica sobre el literal **Página Web**, se abrirá automáticamente la web de Arag, permitiéndole operar con ella.

| ARAG. Tu navegador legal | Usuario conectado<br>CORRED.DE SEGUROS S.A (66666666)                                                                                                    | ARAG |
|--------------------------|----------------------------------------------------------------------------------------------------|------|
| MENU PRINCIPAL           | 🗄 Imprimir 🛛 🗄 Menú principal 🔹 👘 Recargar 🔹 🖗 Desconectar                                                                                                    | Ŭ    |
|                          |                                                                                                    |      |
|                          |                                                                                                    |      |
| Catálogo de productos    | NOVEDADES: Disponible nuevo producto "ARAG Viajeros Plus"                                                                                                    |      |
| 😁 Emisión                | Perordamor los aspertos más destacados                                                                                                    |      |
| 🗄 Siniestros             | Se mejoran coherturas y límites (nudiendo además ampliar los mismos en las coherturas principales)                                                                                    |      |
| 🗄 Pólizas                | <ul> <li>Posibilidad de contratar el seguro sin cobertura de Gastos de Cancelación.</li> <li>Posibilidad terreta terreta de seguro sin cobertura de Gastos de Cancelación.</li> </ul> |      |
| * Recibos                | <ul> <li>Posibilidad de tarifa para crucero y aventura.</li> </ul>                                                                                                    |      |
| 🗄 Estadísticas           | <ul> <li>Descuentos para grupos y familias.</li> <li>Sin sobreprima ni por edad ni por destinos especiales como USA, Canadá o Japón.</li> </ul>                                       |      |
| * Marketing on-line      |                                                                                                    |      |
| E Formación comercial    | Preguntas Frecuentes                                                                                                    |      |
| 🗄 Administración         | 1 ¿Desde dónde puedo cambiar mi contraseña?                                                                                                    |      |
| 🕙 Utilidades             | 2 ¿Cómo puedo descargar desde AOL mis facturas de comisiones?                                                                                                    |      |
|                          | 3 ¿Cómo puedo descargar desde AOL mi certificado de IRPF?                                                                                                    |      |
|                          | 4 cComo puedo ver los condicionados y anexos particulares de mis polizas?<br>5 - ¿Cómo puedo saber la situación en que se encuentra un recibo de una nóliza?                          |      |
|                          | 6 ¿Puedo solicitar el cambio de domiciliación bancaria de una póliza?                                                                                                    |      |
|                          | 7 ¿Puedo solicitar el cambio de los datos del tomador (teléfono, dirección,)                                                                                                    |      |
|                          | 8 ¿Puedo solicitar un cambio de los datos del vehículo (matrícula, tipo de vehículo,)?                                                                                                |      |
|                          | 9 ¿Cómo puedo descargarme los condicionados de producto de ARAG?                                                                                                    |      |
|                          | 10 ¿Cómo puedo descargarme las tarifas de los productos ARAG?                                                                                                    |      |
|                          | 11 ¿Cómo me descargo el cuadro de garantías de los productos ARAG?                                                                                                    |      |
|                          | 12 ¿Como puedo personalizar un proyecto para el cliente?                                                                                                    |      |
|                          | 13 ccomo puedo ver un proyecto o poliza que ne emitido a traves del AOL?                                                                                                    |      |
|                          | 14.º cibinae localizo todos los recibos pendientes de mis polizas?                                                                                                    |      |
|                          |                                                                                                    |      |

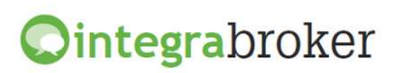

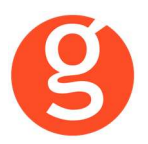

#### ii. Archivo - Datos Correduría

Configuración de los web services con las diferentes compañías.

Cada compañía que vaya autorizando acceso a estos procesos se añadirá en esta pantalla IntegraBroker para que podamos registrar el **usuario** y la **contraseña** de acceso a su aplicación.

| Datos Corred | uría                                                            |              |               |                            |             |          |                |               |        |          |         |        |       |
|--------------|-----------------------------------------------------------------|--------------|---------------|----------------------------|-------------|----------|----------------|---------------|--------|----------|---------|--------|-------|
|              | $\odot$                                                         |              | 8             | )                          |             |          | 0              |               |        |          |         |        |       |
|              | Grabar                                                          | Modificar    | Cancela       | ar                         |             |          | Salir          |               |        |          |         |        |       |
| Nombre       | Nombre GECOSE SOFTWARE, S.L. CORREDURIA DE SEGUROS, S.L. 000003 |              |               |                            |             |          |                |               |        |          |         |        |       |
| N.I.F.       | B66666                                                          | 666          | (             | Domicilio 🗛                | vda. Torreb | lanca, 2 | -8, local 2 H  |               |        |          | Código  | Postal | 08170 |
| Población    | SANT C                                                          | UGAT DEL     | VALLES        |                            |             | G        | Provincia BAP  | RCELONA       |        |          |         |        |       |
| Teléfono     | 935906                                                          | 800          | Fax           | 935891014                  |             | Banco    | 000001         | Rem           | esas   |          | 706     |        |       |
| Titular      | CORRE                                                           | DURIA DE     | SEGURO        | S, S.L.                    |             |          |                |               |        |          |         |        |       |
| Cuenta       | 0123                                                            | 0123 01      | 012301        | 2301                       | Bź          | AN ES    | 0123012301230  | 123012301     |        | В        |         |        |       |
| Configura    | ación (                                                         | Contabilidad | i <i>l</i> Fa | SAC/Com                    | Remesasi    | /Trans I | nformación DGS | FastMail //S  | ims    | Integra  | broker  |        | SaaS  |
|              | Verco                                                           | ntraseñas [  |               |                            |             |          |                |               |        |          |         |        |       |
|              |                                                                 | -            | Servido       | r Sql :                    |             |          | Usuario Sql    | Server:       | Pass   | word Sql | Server: |        |       |
|              |                                                                 | 2            | V220\0        | GECOSE                     |             |          |                |               |        |          |         |        |       |
|              |                                                                 |              | Clave c       | le descarga:               | *****       |          | Password ac    | Iministrador: | ****   | *        |         | 1      |       |
|              |                                                                 |              | 🔲 Gra         | abar póliza cor            | no propues  | ta       |                |               |        |          |         |        |       |
|              |                                                                 |              | 🔲 No ti       | raspasar <mark>docu</mark> | umentos en  | pólizas  | de reemplazo e | n descarga d  | e proc | lucción  |         |        |       |
|              |                                                                 | Ruta d       | e la copia    | a de seguridad             | C:\FAST\C   | COPIAS   |                |               |        |          |         |        |       |
|              |                                                                 |              | BBDD          | Integrabroker              |             |          |                |               |        | Versiór  | n 5     |        |       |
|              |                                                                 |              | Alias cr      | mbroker                    |             |          |                |               |        |          |         |        |       |
|              |                                                                 |              |               |                            |             |          |                |               |        |          |         |        |       |
|              |                                                                 |              |               |                            |             |          |                |               |        |          |         |        |       |

Ver contraseñas: Si marca esta opción los campos que contienen passwords mostrarán la información.

**Servidor SQL**: Se especificará la ruta donde se encuentra la Base de datos SQL que se utiliza para IntegraBroker. Será registrada por Gecose Software, S.L.

**Clave de descarga:** Es un código que Vd. nos indicará junto con la dirección I.P. de su red mediante un correo electrónico a la dirección <u>postventa@gecose.es</u>. Como respuesta a ese correo y si la correduría tiene contratado el módulo globalBroker comercializado por Gecose Software,S.L. se le informará de su password.

Password administrador: Se lo asignará Gecose.

**Grabar póliza como propuesta:** Marque esta casilla si desea que al descargar la producción el estado del contrato sea propuesta.

No traspasar documentos en pólizas de reemplazo en descarga de producción: Al descargar una póliza de reemplazo, por defecto se traspasan todos los documentos enlazados que hubiera en la póliza original, a la nueva póliza. Marque esta casilla en el caso de que no desee traspasarlos.

**Ruta de la copia de seguridad:** Por defecto deberá indicar la carpeta COPIAS que hay dentro de la carpeta FAST del servidor

**BBDD Integrabroker:** Gecose le indicará si es necesario que introduzca el nombre de la base de datos y la versión

Alias crmBroker: Si Vd. tiene la aplicación crmBroker, en esta casilla deberá indicar el alias.

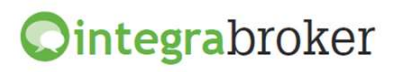

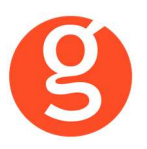

## IV.CONSULTA Y MODIFICACIÓN DE PÓLIZAS

Acceso directo a la web de Arag para consultar y modificar pólizas

Desde la opción Contratos – Mantenimiento de Contratos, busque un contrato.

| g Contrat                             | os (Orden Actual                                                                                                | : N°Contrato) - 0012                                                                                                 | 52 (BLUME TO     | MERO, VERÓNICA)                                               |                                       |                                                                                 |                                        |                                   |                  |                                                                       |                                                             |                            | 23                       |
|---------------------------------------|----------------------------------------------------------------------------------------------------|----------------------------------------------------------------------------------------------------|------------------|---------------------------------------------------------------|---------------------------------------|---------------------------------------------------------------------------------|----------------------------------------|-----------------------------------|------------------|-----------------------------------------------------------------------|-------------------------------------------------------------|----------------------------|--------------------------|
| 0                                     |                                                                                                    | o 😣 🤕                                                                                                    |                  | ) 问 😫 🛛                                                       | 2                                     |                                                                                 |                                        | Co                                | ntrato           | s                                                                     |                                                             |                            | Existente<br>Sin Cambios |
| Contrat                               | o: 001306                                                                                                    | Tomador: 00002                                                                                                    | BLUME TO         | DMERO, VERÓNIC                                                | A                                     |                                                                                 | 🧳 Re                                   | f./Póliza:                        | 1252             |                                                                       |                                                             | 🧳 Б                        | (p.: 🤌                   |
| Gene                                  | eral                                                                                                    | Cober <mark>t</mark> uras                                                                                            | Recibos          | Siniestros                                                    | Su                                    | plementos                                                                       | Col                                    | ectivos                           |                  | Documenta                                                             | ción                                                        |                            | Gestiones                |
|                                       | Tomador                                                                                                    |                                                                                                    |                  | Referencia/Pó                                                 | liza: 1                               | 252                                                                             |                                        |                                   | Refer            | encia Cía.: [                                                         |                                                             |                            |                          |
|                                       | Cliente: 00<br>Domicilio:<br>Cod.Post.: 08                                                                      | 0025 BLUME TO<br>GIRONA<br>025                                                                                       | MERO, VERÓ<br>Po | NICA                                                          | 25                                    |                                                                                 |                                        | Tipo Doc.:<br>Teléfono:<br>Prov.: | DNI/NI<br>932525 | = <u>-</u>                                                            | Nº: 25                                                      | 252525C                    | Cliente                  |
|                                       | Riesgo<br>Compañia: AR<br>Riesgo: CO                                                                            | AG - 7<br>DMESTIBLES PER                                                                                             | EZ RUEDA         |                                                               |                                       | >                                                                               | Ran<br>Modalida                        | no: COME<br>ad:                   | RCIO - 1         | 1                                                                     |                                                             |                            |                          |
| Asegurado/Propietario Datos Generales | Entrac<br>Canal Cob<br>F.Pag<br>CCC/Band<br>Tipo SEF<br>Ref. Manda<br>Fec.Manda<br>Observacione<br>Colaboradore | da: 16/12/2013 ()<br>BANCO<br>GO: Anual Fraccior<br>CORE<br>1234-1236-01<br>CORE<br>to: / / ()<br>SS:<br>JOSE ALBERT | Solicitud:<br>   | 16/12/2012 📳 E<br>P Recibos : 4 📮<br>LA CAIXA<br>Estado: Cont | Efecto: [<br>Co<br>Lir<br>Su<br>trato | 16/12/2012 (<br>omunicar via:<br>nea Negocio:<br>Sustituye a:<br>ustituida por: | Vto.:<br>MAIL<br>Anulación:<br>Motivo: | 16/12/20                          |                  | Prima<br>Comisión Ag<br>Comisión (<br>Suspe<br>Actin<br>hulación (Sis | Anual: [<br>gencia: [<br>Colab.: [<br>vación: [<br>tema): [ | 1.21<br>242<br>1.12<br>/// | 0,62€<br>;,08€<br>5,73€  |
| Scanner                               | Alta Sin. Est.                                                                                                  | Sin. A/Cuenta (                                                                                                    | Coaseg.          | ita<br>M                                                      | ŀ                                     | 🧾<br>Hist. Cont.                                                                | ARAG                                   |                                   |                  |                                                                       |                                                             |                            |                          |

En la parte inferior de la pantalla, tiene el botón (ARAG

Al pulsarlo, aparece el siguiente menú:

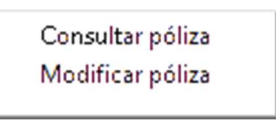

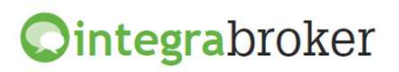

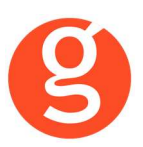

#### Al seleccionar "Consultar póliza" se conectará a la web de Arag y le mostrará la póliza:

| ARAG. Tu navegador legal     | Usuario co<br>CORRED. | nectado<br>DE SEGUI | 5666)            |          |              |               |         |            |             | ARAG       |            |     |
|------------------------------|-----------------------|---------------------|------------------|----------|--------------|---------------|---------|------------|-------------|------------|------------|-----|
| PÓLIZAS: Datos generales pól | liza                  |                     |                  |          | • Imprimir 🕴 | Menú principa | al 🗼 Re | cargar 🛛 🕨 | Desconectar |            |            |     |
|                              | Opciones Nue          | va consulta         |                  |          |              |               |         |            |             | -          |            |     |
|                              |                       |                     |                  |          |              |               |         |            |             |            |            |     |
| E Catálogo de productos      | Tomador:              | MARTINEZM           | ARTINEZ CARLOS   |          |              |               |         |            |             | Póliza:    | 55-1       |     |
| • Emisión                    | NIF:                  | 363636363           | Teléfono:        |          |              |               |         |            |             |            |            |     |
| + Siniestros                 | Domicilio:            | PAU CASALS          | 6, 4 ESC B 3 1   |          |              |               |         |            |             | Anexo:     | 001/       | /51 |
| - Déliner                    | Poblacion:            | 08172 - SAN         | IT CUGAT DEL VAI | LLE      |              |               |         |            |             | Fecha Mi   | /to: 04-1  | .2. |
| Polizas                      | Efecto:               | 01-12-15            | Vencimiento:     | 30-11-17 | Administra:  | MEDIADOR      |         |            | Pag         | o: PRORROG | ABLE/ANUAL |     |
| + Recibos                    | Prima Anuai:          | 141,55              | Domicinacion:    |          |              |               |         |            |             |            |            |     |
| + Estadísticas               | Modalid               | lad                 |                  |          |              |               |         |            | Prima       | Efecto     | Baja       |     |
| Marketing on-line            | ARAG A                | SISTENCIA A         | TURISMOS Y MOT   | ros      |              |               |         |            | 92,49       | 01-12-15   |            |     |
| + Formación comercial        | ARAG SI               | JBSIDIO             |                  |          |              |               |         |            | 8,74        | 01-12-15   |            |     |
| + Administración             | Riesgo                |                     |                  |          |              |               | Prima   | Alta       | Baia        | Garantías  | Cláusulas  |     |
| -                            | 7777DD                | S - VEHICUL         | O VIVIENDA       |          |              |               | 132,79  | 01-12-15   |             |            |            | 1   |
| Utilidades                   | MARTIN                | EZMARTINEZ          | CARLOS - 000000  | 00       |              |               | 8,74    | 01-12-15   |             | <u> </u>   | <u> </u>   |     |
|                              |                       |                     |                  |          |              |               |         |            |             |            |            |     |
|                              |                       |                     |                  |          |              |               |         |            |             |            |            |     |
|                              |                       |                     |                  |          |              |               |         |            |             |            |            |     |
|                              |                       |                     |                  |          |              |               |         |            |             |            |            |     |
|                              | <                     |                     |                  |          |              |               |         |            |             |            | >          |     |

Al seleccionar "Modificar póliza" se conectará a la web de Arag y le mostrará la póliza, permitiéndole editar los datos

| ARAG. Tu navegador legal   | CORRED.DE SEGI          | IROS 5.A (66666666)                                         |
|----------------------------|-------------------------|-------------------------------------------------------------|
| PÓLIZAS: Modificaciones de | la póliza 55-1133622    | i⊭ Imprimir i ⊨ Menú principal i ⊫ Recargar i ⊫ Desconectar |
|                            | Opciones Nueva consult  | 1                                                           |
|                            |                         |                                                             |
| + Catálogo de productos    |                         | Cambio Vehículo Cambio Combinación Copia Actualizada        |
| + Emisión                  | Otras Correcciones      | Hensaje SAM                                                 |
| * Siniestros               | Tomador:                | MARTINEZ MARTINEZ CARLOS                                    |
| * Pólizas                  | DNI:                    | 36363636G (Tipo:0)                                          |
| + Recibos                  | Domicilio:              | PAU CASALS, 4 ESC B 3 1                                     |
| + Estadísticas             | Teléfono:               |                                                             |
|                            | Teléfono Móvil:         |                                                             |
| • Marketing on-line        | Código postal:          | 08172                                                       |
| * Formación comercial      | Población:              | SANT CUGAT DEL VALLE                                        |
| + Administración           | Correo electrónico:     |                                                             |
| 🕙 Utilidades               | Fecha nacimiento:       |                                                             |
|                            | Gestión de cobro:       | MEDIADOR                                                    |
|                            | C.C.C.:                 |                                                             |
|                            | Tipo vehículo:          | VEHICULO VIVIENDA                                           |
|                            | Matrícula:              | 7777DDS                                                     |
|                            | Combinación Airbag:     | 4595                                                        |
|                            | Envío de documentación: | Mediador V                                                  |
|                            |                         |                                                             |

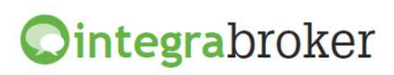

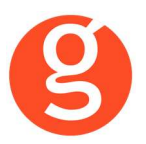

## V.EMISIÓN AUTOMÁTICA DE PÓLIZAS – EMISIÓN DE ARAG

Emisión de proyectos y pólizas de producción directamente desde fastBroker

| Nuevo       | 🗾 Modificar 📲       | Borrar   🔍 Ve | er   🕦 FastBroke | er 🕶 Configuración 👻 🖒        | Salir        |             |             |
|-------------|---------------------|---------------|------------------|-------------------------------|--------------|-------------|-------------|
| ] Todos     | Desde 22/02/20      | 16 🔺 Ha       | asta 22/02/2016  | ESTA                          | DO 💿 Pólizas | O Proyectos |             |
| rastrar una | columna aquí para a | igrupar.      |                  |                               |              |             |             |
| Póliza      | Contrato            | F.Efecto      | F.Venci          | Forma pago                    | Tomador      |             | Total Anual |
|             |                     |               |                  |                               |              |             |             |
|             |                     |               |                  |                               |              |             |             |
|             |                     |               |                  |                               |              |             |             |
|             |                     |               |                  |                               |              |             |             |
|             |                     |               |                  |                               |              |             |             |
|             |                     |               |                  |                               |              |             |             |
|             |                     |               |                  |                               |              |             |             |
|             |                     |               | Arrastrar u      | una columna aquí para agrupa  |              |             |             |
|             |                     |               | Arrastrar u      | una columna aquí para agrupai |              |             |             |
|             |                     |               | Arrastrar u      | una columna aquí para agrupai | 2            |             |             |
|             |                     |               | Arrastrar u      | una columna aquí para agrupar |              |             |             |
|             |                     |               | Arrastrar u      | una columna aquí para agrupar |              |             |             |
|             |                     |               | Arrastrar t      | una columna aquí para agrupa  |              |             |             |
|             |                     |               | Arrastrar u      | una columna aquí para agrupa  |              |             |             |
|             |                     |               | Arrastrar u      | una columna aquí para agrupar | ·            |             |             |

En esta pantalla tiene a su disposición los siguientes botones:

| Nuevo | Modificar | Borrar | 🔍 Ver | 🔸 FastBroker | - 🔍 Configuración | 🗕 🕁 Sali |
|-------|-----------|--------|-------|--------------|-------------------|----------|
|-------|-----------|--------|-------|--------------|-------------------|----------|

<Nuevo> Permite dar de alta una nueva oferta

<Modificar> Seleccione la oferta a modificar

<Borrar> Eliminar una oferta creada previamente

<Ver> Conulta póliza/oferta

<fastBroker> Dispone de 2 opciones: **Grabar en fastBroker:** Da de alta el contrato correspondiente a la póliza emitida y se enlaza directamente el pdf de la póliza en la pestaña Documento.

**Ver incidencias de la carga:** Permite comprobar si ha habido incidencias y las pólizas no se han grabado en fastBroker. P.e.: "Ramo sin recodificar 10\_1" – "Colaborador sin recodificar", etc.

**Configuración**: Dispone de dos opciones: Recodificación Ramos: Al acceder a esta opción visualizará los ramos a los que ya les había asignado la recodificación. Pulse el botón <Nuevo> y en el menú desplegable **Ramo Arag** seleccione el ramo de la cía. En **Ramo** fastBroker elija su ramo y pulse <Guardar>. Si el código de ramo que aparece en Incidencias de la carga no existiera en el listado de ramos de la compañía, deberá registrarlo manualmente.

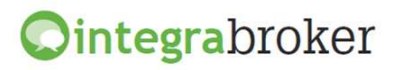

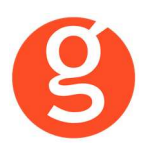

**Recodificación Colaboradores:** Pulse el botón <Nuevo> y en el menú desplegable Código Compañía seleccione el colaborador que ha aparecido como incidencia. A continuación, en el menú desplegable Colaborador fastBroker seleccione el colaborador de fastBroker. Finalmente pulse el botón <Guardar>. En ambas pantallas tiene a su disposición los siguientes botones:

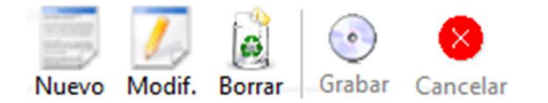

<Nuevo> Pulse este botón para añadir registros de ramos o colaboradores, según la recodificación que esté haciendo.

<Modificar> Sitúese sobre el registro y pulse este botón para proceder a la modificación.

<Borrar> Sitúese sobre el registro a eliminar y pulse este botón para borrarlo

<Grabar> Guardar el alta o modificación que esté realizando.

<Cancelar> Pulse este botón si desea cancelar el alta o modificación

Pulse el botón <Nuevo> e introduzca los datos que se solicitan en la pestaña Tomador/Recibo:

| 🖷 EMISIÓN                                            |                                                                                                    |
|------------------------------------------------------|----------------------------------------------------------------------------------------------------|
|                                                      | Emitir proyecto Emitir póliza Ver PDF - Salir Tarificación                                                                                                    |
|                                                      | Póliza Gestión de cobro MEDIADOR V Forma de pago PRORROGABLE/ANUAL V                                                                                                    |
| CONDUCTOR<br>AUTO-BASIC                              |                                                                                                    |
| EMBARCACIONES DE RECREO     TRANSPORTE               | Conduct / Recubic Arkas Auto Arkas Viajeros Arkas Nojeros Arkas Noj |
| TRANSPORTE PLUS                                      | Nombre Apellidos                                                                                                    |
| PARTICULARES     FAMILIA 12 MESES                    | Teléfono Telf. movi                                                                                                    |
| FAMILIA     FAMILIA LEGAL                            | Domidio                                                                                                    |
| NUEVOS RESIDENTES     HOGAR                          | Código postal Población V                                                                                                    |
| ASISTENCIA PERSONAS                                  | EMai                                                                                                    |
| <ul> <li>VIAJEROS</li> <li>ESTUDIANTES</li> </ul>    |                                                                                                    |
| ESQUIADORES     TURISTAS POR ESPAÑA     DEPATRIACIÓN |                                                                                                    |
| EXCURSIONES Y CAMPAMENTOS     EDAD DE ORO            | Datos del recibo                                                                                                    |
| CONGRESOS                                            | Prima neta Comision bruta Impuestos Prima total                                                                                                    |
|                                                      |                                                                                                    |
|                                                      | Prima Neta 0.00 € Comisión Bruta 0.00 € Impuestos 0.00 € Total Recibo 0.00 €                                                                                                    |

En la parte izquierda de la pantalla tiene las modalidades que puede seleccionar y en la parte derecha los datos a cumplimentar. Para seleccionar una modalidad, haga clic sobre el nombre. Recuerde que puede seleccionar un máximo de 4 modalidades por cada póliza. Por cada modalidad que seleccione se añadirá una pestaña a continuación de la de TOMADOR/RECIBO. Para eliminar una modalidad, cierre dicha pestaña. fastBroker pedirá su conformidad para eliminarla.

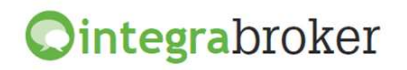

octubre de 2020

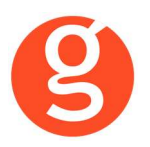

Una vez introducidos los datos del Tomador en la primera pestaña, debe introducir los datos correspondientes a las modalidades seleccionadas, en las siguientes pestañas.

En función de la modalidad seleccionada puede que disponga del apartado **Parámetros adicionales** en el que le permitirá modificar alguna garantía. Una vez modificada, pulse Tabulador para actualizar los datos.

Las garantías incluidas por defecto en la modalidad seleccionada aparecen marcadas en verde y las optativas en amarillo.

El apartado Observaciones permite visualizar las notas que le envía la compañía.

En la **pestaña Datos del Riesgo** pulse el botón <Nuevo>, introduzca los riesgos a asegurar y seleccione a que modalidad corresponde cada uno de ellos.

| 🖷 EMISIÓN                                                      |                                                                                                    |
|----------------------------------------------------------------|----------------------------------------------------------------------------------------------------|
|                                                                | Emitir proyecto Emitir póliza Ver PDF V Salir Tarificación                                                                           |
| auto                                                           | Póliza Gestión de cobro MEDIADOR 🕑 Forma de pago TEMPORAL/PAGO ÚNICO 🕑                                                               |
| <ul> <li>VEHÍCULO DE SUSTITUCIÓN</li> <li>CONDUCTOR</li> </ul> | Efecto 29/12/2012 Vencimiento 03/01/2013 V Envio MEDIADOR V                                                                          |
| AUTO-BASIC     EMBARCACIONES DE RECREO                         | 🕗 Tomador/Recibo 🛛 ARAG Auto 🗵 🛛 ARAG Hogar 🗵 🕅 ARAG Viajeros 🔀 🛛 Datos del riesgo 🛛 Clausulas                                       |
| Indracaciónes de recreto     TRANSPORTE     TRANSPORTE PLUS    | R         1         2         3         4         Nombre         1.Apellido         2.Apellido                                       |
|                                                                |                                                                                                    |
| FAMILIA 12 MESES                                               |                                                                                                    |
| <ul> <li>FAMILIA</li> <li>FAMILIA LEGAL</li> </ul>             |                                                                                                    |
| NUEVOS RESIDENTES                                              |                                                                                                    |
| e Hogar                                                        |                                                                                                    |
|                                                                | Tipo de Riesgo PERSONA 🖉 🗌 El tomador es el asegurado                                                                                |
| VIA JEROS                                                      | © Modalidades                                                                                                    |
| estudiantes                                                    | V Auto V Hogar V Viajeros                                                                                                    |
| G ESQUIADORES                                                  | 🧑 Asegurado                                                                                                    |
| <ul> <li>TURISTAS POR ESPANA</li> <li>REPATRIACIÓN</li> </ul>  | Nombre Apellidos                                                                                                    |
| EXCURSIONES Y CAMPAMENTOS                                      | Tipo de documento Nif 🕑 Documento                                                                                                    |
| EDAD DE ORO                                                    |                                                                                                    |
| UNIGRESOS                                                      |                                                                                                    |
| SUBSIDIOS                                                      |                                                                                                    |
| GARNET POR PUNTOS                                              | Importes Anuales                                                                                                    |
|                                                                | Prima Neta         0.00 €         Comisión Bruta         0.00 €         Impuestos         0.00 €         Total Recibo         0.00 € |

**El tomador es el asegurado:** Si el tomador y el asegurado son la misma persona, marque esta casilla y se cumplimentarán los datos. Si son diferentes personas, introduzca los datos manualmente. En la pestaña **Cláusulas** aparecerán las que la compañía permite incluir. Seleccione las que considere oportuno.

Finalmente pulse sobre la opción **Emitir proyecto**. Volverá a la primera pantalla y le enseñará el precio.

Una vez emitido el proyecto, podrá consultarlo, modificarlo, borrarlo o emitir la póliza correspondiente en la primera pantalla.

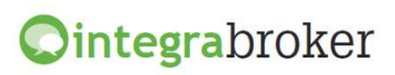

| Póliza       |          |            |            |                     |                       |             |  |  |  |  |  |
|--------------|----------|------------|------------|---------------------|-----------------------|-------------|--|--|--|--|--|
|              | Contrato | F.Efecto   | F.Venci    | Forma pago          | Tomador               | Total Anual |  |  |  |  |  |
| 55-0724352 0 | 01198    | 03/09/2012 | 02/09/2013 | PRORROGABLE/ANUAL   | Rodríguez Pérez Jaura | 76.3        |  |  |  |  |  |
| 55-0724356   |          | 10/09/2012 | 14/09/2012 | TEMPORAL/PAGO ÚNICO | Rodríguez Pérez,Laura | 31.0        |  |  |  |  |  |
| - ARAG Hogar |          |            |            |                     |                       |             |  |  |  |  |  |
| - Documentos |          |            |            |                     |                       |             |  |  |  |  |  |
|              |          |            |            |                     |                       |             |  |  |  |  |  |
|              |          |            |            |                     |                       |             |  |  |  |  |  |
|              |          |            |            |                     |                       |             |  |  |  |  |  |
|              |          |            |            |                     |                       |             |  |  |  |  |  |

Para emitir la póliza, marque la casilla **Proyectos**, marque el proyecto, pulse el botón de <Modificar> y a continuación cuando tenga el proyecto en pantalla, pulse el botón <Emitir Póliza>. Si la póliza se emite correctamente, visualizará un mensaje de conformidad y podrá seleccionar si desea descargar el pdf de la póliza. El fichero se guardará en la carpeta \FAST\SERVICIOSWEB\ARAG\POLIZAS\PDFS.

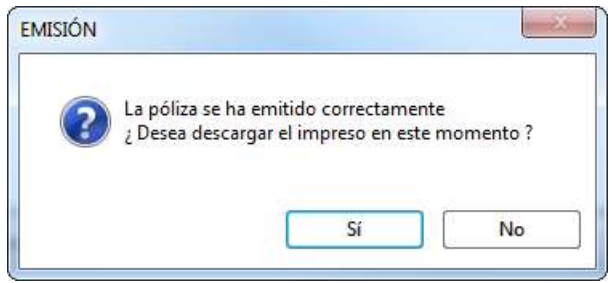

El pdf con la póliza, quedará enlazado en la pestaña Documentación del contrato.

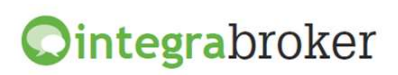

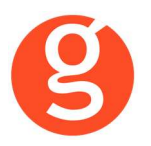

## **VI.ALTA Y CONSULTA DE SINIESTROS**

#### Acceso directo a la web de Arag para dar de alta y consultar siniestros

Desde la opción Siniestros – Mantenimiento de Siniestros, busque un siniestro

| 🍕 Siniestros (Orden Actu | al: Código Siniestro) - 07000003 (GARCIA RODRIGUEZ, JOSE Mª)                                                                                |  |  |  |  |  |  |  |  |  |  |  |  |  |
|--------------------------|----------------------------------------------------------------------------------------------------|--|--|--|--|--|--|--|--|--|--|--|--|--|
| 0 12 2                   | Siniestros Existente Sin Cambia                                                                                                    |  |  |  |  |  |  |  |  |  |  |  |  |  |
| Código: 1700000          | 13 Tomador: 000001 GARCIA RODRIGUEZ, JOSE M* 🔗 🔗 Teléfono: 601123456                                                                        |  |  |  |  |  |  |  |  |  |  |  |  |  |
| Contrato: 000897         | Expediente: 000001 F.Pago: 01 (ANUAL) Comunicarse: E-MAIL C.Imp.: 16                                                                        |  |  |  |  |  |  |  |  |  |  |  |  |  |
| General Contra           | rios Pagos Documentación Gestiones Cliente Contrato / Recibo Datos Web 'Allianz'                                                            |  |  |  |  |  |  |  |  |  |  |  |  |  |
|                          | Póliza                                                                                                    |  |  |  |  |  |  |  |  |  |  |  |  |  |
| Prima Póliza:            | 676,00€ Vencimiento: 29/01/2018 III Anulación: // III Situación Rec.: 201-Cobrado por Correduria                                            |  |  |  |  |  |  |  |  |  |  |  |  |  |
| Riesgo:                  | RENAULT 5 TL, B-0368-LS BBVA                                                                                                    |  |  |  |  |  |  |  |  |  |  |  |  |  |
| Compañia:                | COMPAÑIA GENERAL DE SEGUROS, S.A. C.C.C.: 1258 1420 82 65281 18902                                                                          |  |  |  |  |  |  |  |  |  |  |  |  |  |
| Ramo:                    | AUTOS 🔽 Póliza: 897 Cuenta IBAN: ES42 125814208265281 18902                                                                                 |  |  |  |  |  |  |  |  |  |  |  |  |  |
| Colaboradores:           | 000002 FERNANDO G - 000003 JOSE ALBERT                                                                                                    |  |  |  |  |  |  |  |  |  |  |  |  |  |
| Siniestro - C            | ódigo: 07000003                                                                                                    |  |  |  |  |  |  |  |  |  |  |  |  |  |
| F.Apertura:              | 07/02/2017 E F.Siniestro: 07/02/2017 Ref.Agencia: 17000003 Ref.Compañia: A043573                                                            |  |  |  |  |  |  |  |  |  |  |  |  |  |
| F.Inicio:                | 07/02/2017 F. Previsión: // F.Cierre: //                                                                                                    |  |  |  |  |  |  |  |  |  |  |  |  |  |
| Fecha Fin:               | II         II         Reservas:         12,77€         Tot. Pagos:         987,25€         Valoración:         1.000,00€                    |  |  |  |  |  |  |  |  |  |  |  |  |  |
| Causa:                   | 000007 Daños aparcamiento 💌 Profesional 1: 000001 PERITO - RAF/ 💌 Profesional 2:                                                            |  |  |  |  |  |  |  |  |  |  |  |  |  |
| Descripción:             | El vehiculo asegurado estaba estacionado en el párking de c/Riera, 33 cuando el vehiculo contrario colisionó contra él al ir a estacionar 🔹 |  |  |  |  |  |  |  |  |  |  |  |  |  |
| Observación:             | · · · · · · · · · · · · · · · · · · ·                                                                                                    |  |  |  |  |  |  |  |  |  |  |  |  |  |
| Diligencias:             |                                                                                                    |  |  |  |  |  |  |  |  |  |  |  |  |  |
| Juzgado:                 | G Acciones: AUTOS-CUI PA CONTRARIO                                                                                                    |  |  |  |  |  |  |  |  |  |  |  |  |  |
| Tipo Reclam.:            | Tramitador: Acciones: PARTE SINIESTRO                                                                                                    |  |  |  |  |  |  |  |  |  |  |  |  |  |
| Cobertura Scanner        | Pate Amistoso Est. Sin. Integra                                                                                                    |  |  |  |  |  |  |  |  |  |  |  |  |  |

ARAG

En la parte inferior de la pantalla, tiene el botón

Al pulsarlo, aparece el siguiente menú:

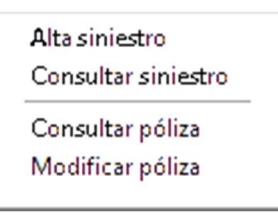

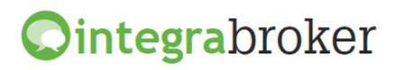

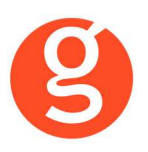

Al pulsar sobre "Alta siniestro", se abrirá la web de Arag permitiéndole aperturar el siniestro de esa póliza:

Al pulsar sobre "Consulta siniestro", se abrirá la web de Arag permitiéndole consultar el siniestro:

| ARAG. Tu navegador legal  | Usuario conec<br>CORRED.DE | tado<br>SEGUROS S.A (66 | 66666)        |           |                    |                            | ARAG       |   |
|---------------------------|----------------------------|-------------------------|---------------|-----------|--------------------|----------------------------|------------|---|
| SINIESTROS: Resumen Actua | alizado                    |                         | ļ             | Imprimir  | Menú principal     | 🗏 Recargar 🛛 🗄 Desconectar |            |   |
|                           | Gestiones Nueva            | consulta                |               |           |                    |                            |            |   |
|                           |                            |                         |               |           |                    |                            |            |   |
| + Catálogo de productos   | Siniestro Auto             |                         | Mediador      |           | (06-02770) ZALBA C | ALDU CORRED.DE SEGUROS S.A |            | ^ |
| 🛨 Emisión                 | Asistencia en vi           | aje                     | Responsable A | RAG       | ASISTENCIA         |                            |            |   |
| • Siniestros              | Referencia                 | AS7247638               |               | Evento    | 01/01/2017         | Estado ABIERTO             |            |   |
| + Pólizas                 | Póliza Nº                  | 55-1133622              |               | Apertura  | 01/01/2017 11:47   |                            |            | - |
| + Recibos                 | Canal de aviso             | LLAMADA                 |               | Lugar     |                    | Datos Evento               |            | - |
|                           | Cobertura                  | 7152DDS                 |               | Población |                    | Provincia                  | Pa         |   |
| Estadísticas              | Versión                    |                         |               |           |                    |                            |            |   |
| Marketing on-line         | Tomador                    | MARTINEZ SOBRIDO C      | ARLOS         |           |                    |                            | <b>C</b> - |   |
| Formación comercial       | Asegurado                  |                         |               |           |                    |                            | Se         | 2 |
|                           |                            |                         |               |           |                    |                            |            |   |
|                           |                            |                         |               |           |                    |                            |            |   |
|                           |                            |                         |               |           |                    |                            |            | ~ |
|                           | <                          |                         |               |           |                    |                            | >          |   |
|                           |                            |                         |               |           |                    |                            | ,          |   |

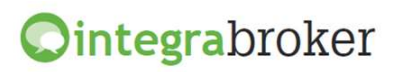

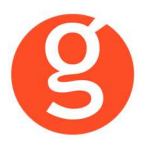

Las opciones "Consulta póliza" y "Modificación póliza", están explicadas en el apartado Contratos - Mantenimiento de Contratos

## **VII.LIQUIDACIÓN DE RECIBOS COBRADOS**

Acceso directo a la web de Arag para dar liquidar recibos

| ני יי | .iqu | uidacion com                          | pañías                                      |                                |                                                               |                   |              |                 |              |              | 23         |
|-------|------|---------------------------------------|---------------------------------------------|--------------------------------|---------------------------------------------------------------|-------------------|--------------|-----------------|--------------|--------------|------------|
|       | 3    | <b>F</b>                              |                                             | X.                             |                                                               |                   |              |                 |              |              | 0          |
|       | (    | Liquidaci<br>PreLiquida<br>Cobros Cor | ones Com<br>aciones Desde<br>nisiones Hasta | pañías<br>000001 🦪<br>000001 🦪 | Cobrados     O Recibos     O Pag. de Siniestros     O Incluir |                   |              |                 |              |              |            |
|       |      |                                       | -                                           |                                | Pi                                                            | re-Liquidaciones  |              |                 |              |              |            |
| Ve    | er - | Código                                | Compañia                                    |                                | Recibos                                                       | Prima Total 🛛 🕴   | Pagos .      | Comisión II     | rpf I        | Liquido      | <u>^</u>   |
|       |      | 000021                                | ARAG                                        |                                | 2                                                             | 181,12            |              | 32,80           | 0,00         | 344,22       | 2          |
|       |      |                                       |                                             |                                |                                                               |                   |              |                 |              |              |            |
|       | +    |                                       |                                             |                                |                                                               |                   |              |                 |              |              |            |
|       | _    |                                       |                                             |                                |                                                               |                   |              |                 |              |              |            |
| 4     |      |                                       |                                             |                                |                                                               |                   |              |                 |              |              | •          |
|       |      |                                       | ARAG                                        | j -                            |                                                               |                   | 🖕 🧏 Liquidai | Insertar Pen    | dientes      |              | 💈 Eliminar |
| Ve    | er   | Sel. Efecto                           | Ramo                                        | Poliza                         | Asegurado                                                     |                   | Recibo       | Prima Total     | Comision     | Liquido      | N°Re 🔺     |
|       |      | 01/09/20                              | 15 CARNET POR PUNT                          | 551453825-P                    | GOMEZ APELLIE                                                 | O, NOMBRE         | 499639642    | 90,5            | 6 29,8       | 36 60        | .70 0011   |
|       |      | 01/09/20                              | 15 CARNET POR PUNT                          | 651453826-P                    |                                                               |                   | 499771603    | 90.5            | 6 29.8       | 00 05        | 70 0011    |
|       | -    |                                       |                                             |                                |                                                               | eeero o, riomoria |              |                 | 20,0         |              |            |
|       | +    |                                       |                                             |                                |                                                               |                   |              |                 |              | _            | _          |
| 4     | r I  | I                                     | I                                           | I                              |                                                               |                   | 1            | 1               | 1            | I            | •          |
|       |      | ia. Cobro Co                          | mnoñio 🗖 Lin I                              |                                |                                                               | wolución Imnocod  | Doo          | o do Siniactroo |              |              | -          |
| 1.5   |      | Liq. Cobro Co                         | mpania 📃 Liq. I                             | mpagados cobro cia             | a. 🔄 Liq. De                                                  | wordcron impagad  | ios 📕 Pago   | s de Simestros  |              |              |            |
| R     | eci  | ibos                                  | 2                                           | T. Seleccionado                | 121,40                                                        | T. Ret            | enido        | 0,00            | T. Pend. Li  | quidar       | 121,40     |
| С     | am   | npo a consult                         | ar                                          | 🧹 Sea igu                      | ial a                                                         |                   |              | 🔍 Empeza        | r busqueda d | lesde inicio |            |

Genere la preliquidación en fastBroker, incluya o excluya recibos y pulse el botón <Actualizar> para dejar en pantalla los recibos que quiere liquidar

Una vez conforme con la preliquidación, pulse el botón (

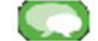

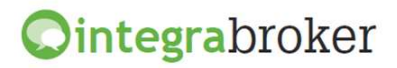

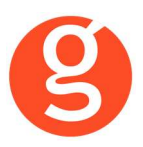

#### Se abrirá la web de Arag mostrándole todos los recibos pendientes de liquidar

| ARAG. Tu navegador lega                          |        | Jsua<br>COR<br>PRU                                              | rio c<br>RED<br>EBAS | onectad<br>).DE SI<br>S ARAG | io<br>EGUI        | ROS S | 5.A (00027  | 00)                  |               |                                 |                                                  |               | AR                   | AG                                |  |
|--------------------------------------------------|--------|-----------------------------------------------------------------|----------------------|------------------------------|-------------------|-------|-------------|----------------------|---------------|---------------------------------|--------------------------------------------------|---------------|----------------------|-----------------------------------|--|
| LIQUIDACIONES: Liquidacio                        | nes de | Rec                                                             | cibo                 | s                            |                   |       |             | 🕒 Imprimir 🛛 🗄 Me    | enú principal | 🕴 Recargar                      | Desconed                                         | tar           |                      |                                   |  |
|                                                  | Opci   | ones                                                            | Re                   | cibos a                      | seleco            | ionar | Preparar en | vío liquidación      |               |                                 |                                                  |               |                      |                                   |  |
| Catálogo de productos     Emisión     Siniestros |        | (permite ver o desmarcar)<br>Modo de Selección Actual: Múltiple |                      |                              |                   |       |             |                      |               | Administrac<br>Pendie<br>Recibo | los mediador<br>ntes inicial :<br>s a liquidar : | RECIB<br>18.1 | 105 L<br>107 73<br>5 | LIQUIDO C<br>731.457,12<br>-36,85 |  |
| D fline                                          |        |                                                                 |                      |                              |                   |       |             |                      |               | Kest                            | o pendiente :                                    | 18.1          | .02 73               | 1.493,97                          |  |
| Polizas                                          | Reci   | ibos                                                            | per                  | ndient                       | es de seleccionar |       |             |                      |               |                                 |                                                  |               |                      |                                   |  |
| * Recibos                                        | Hasta  | Liq                                                             |                      | 🕖 Rec                        | ibo               | Anul  | 🕑 Póliza    | 🔮 Asegurado          | 1 Desde       | Hasta                           | Prima                                            | Total         | Comisión             | Líquido                           |  |
| * Estadísticas                                   | Î      | ~                                                               | 4                    | 499771                       | 603               |       | 55-1022646  | CARREÑO GOFER MANUEL | 27-04-15      | 26-03-16                        | -134,86                                          | -143,15       | -45,59               | -97,56                            |  |
| * Marketing on-line                              | Î      |                                                                 | 4                    | 499535                       | 9642              |       | 55-0814019  | VIATGES AGUILAR      | 21-08-15      | 14-12-15                        | -84,12                                           | -89,29        | -22,65               | -66,64                            |  |
| + Formación comercial                            | Î      |                                                                 |                      | 498672                       | 2259              |       | 55-1467805  | DE LA CRUZ ELISA     | 31-07-17      | 09-08-17                        | 38,35                                            | 38,41         | 11,51                | 26,90                             |  |
| + Administración                                 | Î      |                                                                 |                      | 497022                       | 7448              |       | 55-1431605  | AGUILAR MANUEL       | 01-08-17      | 21-08-17                        | 71,60                                            | 71,71         | 21,48                | 50,23                             |  |
|                                                  | Î      |                                                                 |                      | 499999                       | 9481              |       | 55-1497349  | MARIÑO               | 21-08-17      | 10-09-17                        | 71,58                                            | 71,69         | 21,47                | 50,22                             |  |
| Utilidades                                       |        |                                                                 |                      | Quitar                       |                   |       |             |                      |               |                                 |                                                  | Pág.          | Núm.: 1 de           | 1                                 |  |

Pulse la opción <Recibos a seleccionar> y se mostrarán únicamente los recibos que ha seleccionado en la preliquidación

A partir de aquí, el funcionamiento es el de la web de Arag.

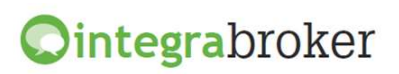